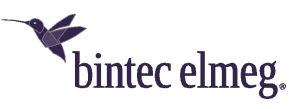

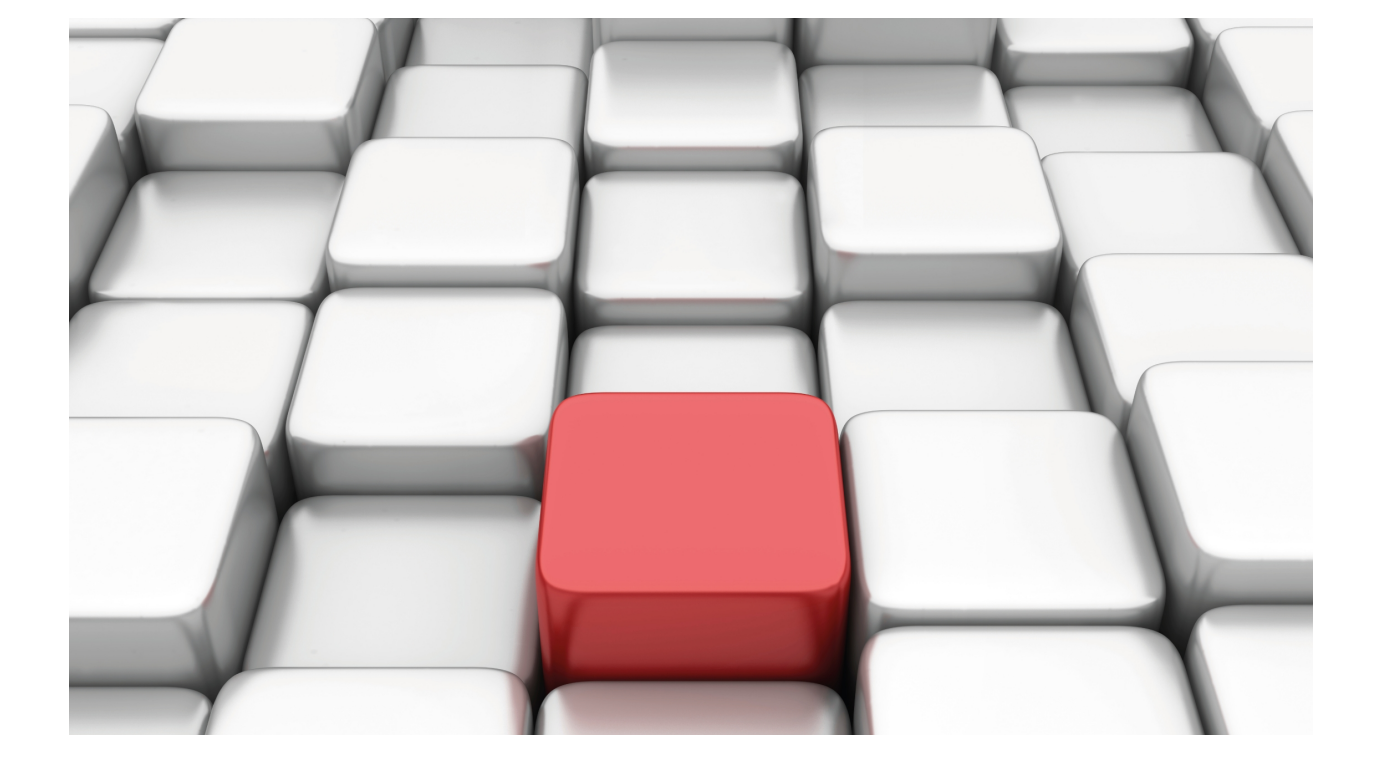

# **DIRECT-IP Interface**

# bintec-Dm 811-I

Copyright© Version 11.04.01 bintec elmeg

## Legal Notice

Warranty

This publication is subject to change.

bintec offers no warranty whatsoever for information contained in this manual.

bintec is not liable for any direct, indirect, collateral, consequential or any other damage connected to the delivery, supply or use of this manual.

# **Table of Contents**

| I         | Related Documents                                                  |
|-----------|--------------------------------------------------------------------|
| Chapter 1 | Direct-IP Interface                                                |
| 1.1       | Description                                                        |
| Chapter 2 | Configuring the DIRECT-IP Interface                                |
| 2.1       | Creating the DIRECT-IP interface                                   |
| 2.2       | Clearing the DIRECT-IP interface                                   |
| 2.3       | Configuring the DIRECT-IP interface                                |
| 2.3.1     | Configuring the base interfaces for the DIRECT-IP interface        |
| 2.3.2     | Configuring the DIRECT-IP parameters for the DIRECT-IP interface 6 |
| 2.4       | Configuring the CELLULAR (NIC) interface                           |
| 2.4.1     | INPUT-BUFFERS                                                      |
| Chapter 3 | Monitoring the DIRECT-IP Interface                                 |
| 3.1       | Monitoring the DIRECT-IP interface                                 |
| 3.2       | Monitoring the DIRECT-IP interface base interfaces                 |
| 3.2.1     | LIST                                                               |
| 3.2.2     | EXIT                                                               |
| 3.3       | DIRECT-IP monitoring for the DIRECT-IP interface                   |
| 3.3.1     | BITRATE                                                            |
| 3.3.2     | LIST                                                               |
| 3.3.3     | EXIT                                                               |
| 3.4       | Monitoring the CELLULAR (NIC) interface                            |
| 3.4.1     | BDESC                                                              |
| 3.4.2     | BITRATE                                                            |
| 3.4.3     | CLEAR                                                              |
| 3.4.4     | LIST                                                               |
| 3.4.5     | STATISTICS                                                         |
| Chapter 4 | DIRECT-IP Interface Configuration Examples                         |
| 4.1       | DIRECT-IP interface over the cellular interface                    |
| 4.1.1     | Description                                                        |
| 4.1.2     | Configuration                                                      |

Table of Contents

# I Related Documents

bintec-Dm 732-I Dial Profile

bintec-Dm 772-I Common Configuration Interfaces

# **Chapter 1 Direct-IP Interface**

# **1.1 Description**

Until now, to establish a connection through a cellular interface, we used a PPP interface over a serial interface (cellularX/1), inside which the data were encapsulated. This method is also known as Dial-Up networking (DUN).

This mechanism allows you to obtain the address assigned to the connection and also provides a way to encapsulate data. Using this mechanism implies very high data processing requirements since, depending on the negotiated values (ACCM), you have to apply a certain transparency to each piece of data sent or received.

As technology has evolved, connection speeds in these interfaces have increased (from the initial 64 Kbps in GPRS interfaces to current values of 21 Mbps in HSPA+ interfaces, 42 Mbps in HSPA-DC and even 100 Mbps in LTE interfaces). As a result, and given the amount of processing that has to be done, this encapsulation method is no longer adequate.

Manufacturers of 3G/4G modules offer the possibility of using an alternative mechanism called "Network Driver Interface Specification" (NDIS). Through this mechanism, connection to the interface is directly established using an Ethernet network interface. All data transmission and reception is then carried out through the direct encapsulation of IP datagrams in level 2 frames (Ethernet encapsulation). This method, known as **DIRECT-IP**, saves the user from having to execute a process for each character sent.

This mechanism offers a method of transmission that downloads to the CPU, both for the cellular module as well as the router, and increases the effective transmission and reception speeds of a PPP interface.

Routers equipped with 3G (HSPA+) and 4G (LTE) modules support this alternative mechanism for greater speed.

# Chapter 2 Configuring the DIRECT-IP Interface

## 2.1 Creating the DIRECT-IP interface

To create DIRECT-IP interfaces, enter the following command from the general configuration menu:

#### add device direct-ip <direct-ip interface identifier>

```
Config>add device direct-ip 1
Config>
```

You also need to configure the cellular interface's data interface as a network interface rather than a serial interface.

```
Config>set data-link nic cellular1/1
Config>
```

You can check that the interface has been correctly created and added by listing the interfaces available on the device:

| Config>list dev |            |                                |
|-----------------|------------|--------------------------------|
| Interface       | Connector  | Type of interface              |
| ethernet0/0     | EXP/SWITCH | Marvell Fast Ethernet Switch   |
| x25-node        |            | Router->Node                   |
| cellular1/0     | SLOT1      | AT COM                         |
| cellular1/1     | SLOT1      | USBNIC Interface               |
| cellular1/2     | SLOT1      | USBNIC Interface               |
| wlan2/0         | SLOT2      | Wireless LAN Interface         |
| direct-ip1      |            | Generic DirectIP encapsulation |
| Config>         |            |                                |

## 2.2 Clearing the DIRECT-IP interface

To remove an existing DIRECT-IP interface, use the following command from the general configuration menu:

#### no device <direct-ip interface>

Syntax:

```
Config>no device <interface_name>
```

<interface\_name> is the name of the interface to delete (direct-ip X, X=Interface identifier).

### Example:

```
*config
Config>no device direct-ip1
Config>
```

You can return to serial mode through the cellular module's data interface.

```
Config>set data-link at cellular1/1
Config>
```

You can check that the newly created interface has been properly deleted by listing the interfaces available on the device:

| Config>list devices                 |            |                                |  |
|-------------------------------------|------------|--------------------------------|--|
| Interface Connector                 |            | Type of interface              |  |
| ethernet0/0                         | EXP/SWITCH | Marvell Fast Ethernet Switch   |  |
| x25-node                            |            | Router->Node                   |  |
| cellular1/0                         | SLOT1      | AT COM                         |  |
| cellular1/1                         | SLOT1      | USBNIC Interface               |  |
| cellular1/2                         | SLOT1      | USBNIC Interface               |  |
| wlan2/0 SLOT2                       |            | Wireless LAN Interface         |  |
| direct-ip1                          |            | Generic DirectIP encapsulation |  |
| Config>no device direct-ip1         |            |                                |  |
| Config>set data-link at cellular1/1 |            |                                |  |
| Config>list devices                 |            |                                |  |

| Interface   | Connector  | Type of interface            |
|-------------|------------|------------------------------|
| ethernet0/0 | EXP/SWITCH | Marvell Fast Ethernet Switch |
| x25-node    |            | Router->Node                 |
| cellular1/0 | SLOT1      | AT COM                       |
| cellular1/1 | SLOT1      | AT COM                       |
| cellular1/2 | SLOT1      | USBNIC Interface             |
| wlan2/0     | SLOT2      | Wireless LAN Interface       |
| Config>     |            |                              |

# 2.3 Configuring the DIRECT-IP interface

To access the DIRECT-IP interface configuration menu, you need to enter **<DIRECT\_IP interface**>in the general configuration menu. For example, if you want to access the **direct-ip1** interface, enter:

```
Config>network direct-ipl
-- Generic Direct IP Encapsulation User Configuration --
direct-ipl config>
```

All interfaces available on the device share some common commands. These are detailed in manual *bintec-Dm* 772-*I* "Common Configuration Interfaces".

The specific commands for the DIRECT-IP interface configuration menu are as follows:

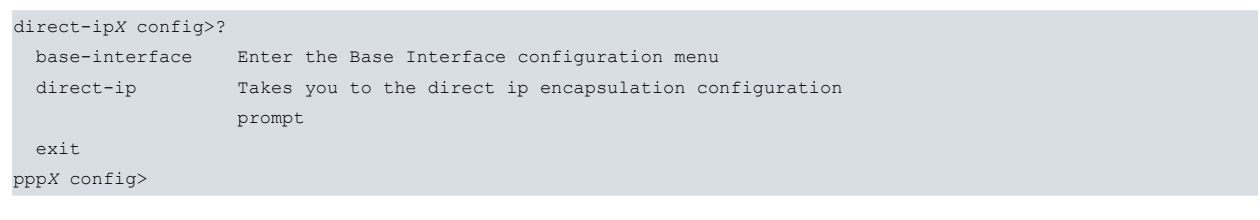

| Command        | Function                                                                                          |
|----------------|---------------------------------------------------------------------------------------------------|
| ? (HELP)       | Displays the available commands or their options.                                                 |
| BASE-INTERFACE | Accesses the configuration menu for the base interfaces associated with the DIR-ECT-IP interface. |
| DIRECT-IP      | Accesses the menu where you can configure the DIRECT-IP parameters.                               |
| EXIT           | Exits the DIRECT-IP interface configuration.                                                      |

The configuration for the DIRECT-IP interface mainly consists of the following tasks:

- · Specifying the base interfaces where you will establish the DIRECT-IP.
- Configuring the DIRECT-IP's own parameters (address, authentication, etc.)

### 2.3.1 Configuring the base interfaces for the DIRECT-IP interface

To access the configuration for the base interfaces, enter the **base-interface** command from the DIRECT-IP interface configuration menu.

```
Config>network direct-ipX
-- Generic Direct IP Encapsulation User Configuration -
direct-ipX config>base-interface
-- Base Interface Configuration --
direct-ipX Base IFC config>
```

The following commands are available in this configuration menu:

```
direct-ipX Base IFC config>?
base-interface Specify a base interface
list List current configuration
no Negates a command or sets its defaults
exit
pppX Base IFC config>
```

| Command        | Function                                                                                     |
|----------------|----------------------------------------------------------------------------------------------|
| BASE-INTERFACE | Allows you to specify the base interfaces over which the DIRECT-IP link is estab-<br>lished. |
| LIST           | Displays the base interfaces that are linked to the DIRECT-IP interface.                     |

DIRECT-IP Interface

### 2.3.1.1 BASE-INTERFACE

This command allows you to associate a given base interface and some DIAL profile (call) parameters with the DIR-ECT-IP interface.

For further information on how to configure the Call Profile, please see manual bintec-Dm 732-I "Dial Profile".

The **base-interface** command syntax for the most general case is as follows:

| direct-ipX Base IFC config>base-interface <interface> <options></options></interface> |                                            |  |  |
|---------------------------------------------------------------------------------------|--------------------------------------------|--|--|
| link                                                                                  | Add this interface to the dial group       |  |  |
| profile                                                                               | Dial profile to use with this interface    |  |  |
| <interface></interface>                                                               | Name of the base interface.                |  |  |
| link                                                                                  | Adds the base interface to the DIRECT-IP   |  |  |
| profile                                                                               | Call profile that the base interface uses. |  |  |

# Important

The only type of base interface currently supported is the NIC (cellular1/1 interface configured in NIC mode or cellular1/2 configured in NIC mode).

#### Example:

Assuming that the cellular1/1 interface is configured as a NIC interface:

To delete a base interface of this type:

```
direct-ipX Base IFC config>no base-interface <interface>
```

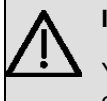

#### Important

You must enter a valid DIAL profile or the base interface cannot establish the link as it doesn't have the call parameters.

#### **Command history:**

| Release Modification |
|----------------------|
|----------------------|

11.01.00

As of version 11.01.00, it is not possible to associate a DIAL profile that doesn't exist. The profile must be created first.

### 2.3.1.2 LIST

This command displays the base interfaces that are linked to the DIRECT-IP interface.

| direct-ip1 Base IFC config>list |                                 |                                              |                            |                            |
|---------------------------------|---------------------------------|----------------------------------------------|----------------------------|----------------------------|
| Base Interface                  | Profile Name                    | Base Circuit Id                              | Number of circuits         |                            |
|                                 |                                 |                                              |                            |                            |
| cellular1/1 nic/0               | HSPA                            | 1                                            | 1                          |                            |
| direct-ip1 Base IFC config>     |                                 |                                              |                            |                            |
| Base Interface                  | Base interfa                    | ce associated to th                          | e DIRECT-IP interface.     |                            |
| Profile Name                    | <b>Name</b> (iden applies to sv | tifier) for the DIAL p<br>witch interfaces). | profile the base interface | is going to use (this only |
| Base Circuit Id                 | Circuit ident                   | ifier.                                       |                            |                            |
| Number of circuits              | This is the n                   | number of base inte                          | rface circuits to be used. |                            |

## 2.3.2 Configuring the DIRECT-IP parameters for the DIRECT-IP interface

To establish the specific DIRECT-IP parameters, you need to access the DIRECT-IP parameter menu through the **direct-ip** command found in the DIRECT-IP interface configuration menu.

```
Config>network direct-ipX
-- Generic Direct IP Encapsulation User Configuration --
direct-ipX config>dir
direct-ipX config>direct-ip
-- Direct IP encapsulator user configuration --
direct-ipX DIP config>
```

The PPP parameter configuration menu offers the following commands:

#### direct-ipX DIP config>?

| -              | -                                    |
|----------------|--------------------------------------|
| address        | Address negotiation options          |
| authentication | Set authentication parameters        |
| dns            | Set DNS options                      |
| list           | Display Interface Configuration      |
| modem-mode     | Behave like a modem assigning host   |
|                | subnet mask and 0.0.0.0 gateway      |
| no             | Negate a command or set its defaults |
| router         | Set default router options           |
| exit           |                                      |
|                |                                      |

pppX PPP config>

| Command        | Function                                                                                                    |
|----------------|----------------------------------------------------------------------------------------------------|
| ? (HELP)       | Displays the available commands or their options.                                                                        |
| ADDRESS        | Configures the parameters to handle the DIP link address.                                                                |
| AUTHENTICATION | Configures the DIP link authentication parameters.                                                                       |
| DNS            | Configures options relating to DNS.                                                                                      |
| MODEM-MODE     | Configures the router to behave as a modem, assigning host subnet mask and 0.0.0.0 as default gateway address, via DHCP. |
| NO             | Configures the default value for a given option, disables parameters or deletes previously added configuration elements. |
| ROUTER         | Configures options to manage the default route.                                                                          |
| EXIT           | Exits the DIP parameter configuration.                                                                                   |

### 2.3.2.1 ADDRESS

Configures the IP address to be used on the local end.

#### Syntax:

```
direct-ip1 DIP config>address ?
fixed Fixed local IP
assigned Assigned local IP
dhcp Dhcp local IP
```

- fixed, if the IP address to be used on the local end should be the one the user configured for the DIRECT-IP interface.
- assigned, if you want the remote end to assign the IP address for the local end.
- dhcp, if you obtain the IP address for the local end through DHCP consulting. The default is assigned.

Example:

direct-ipl DIP config>address dhcp

### 2.3.2.2 AUTHENTICATION

This command allows you to configure the authentication options for the DIP link.

The options available in this command are as follows:

```
direct-ipX DIP config>authentication ?
chap CHAP authentication
```

| none           | Disable authentication                                    |  |
|----------------|-----------------------------------------------------------|--|
| pap            | PAP authentication                                        |  |
| sent-user      | Set outbound user to authenticate itself to a remote peer |  |
| direct-inX DIP | config>                                                   |  |

- *chap*, the protocol that needs to be used in order to authenticate the CHAP link (*Challenge Authentication Protocol*).
- pap, the protocol that needs to be used in order to authenticate the PAP link (Password Authentication Protocol).
- none, when a protocol is not used to authenticate the link.
- sent-user, to define the user/password that the router uses to identify itself when the remote end requests authentication.

#### Example:

```
direct-ip1 DIP config>authentication pap
direct-ip1 DIP config>authentication sent-user USER password PASSWORD
```

#### 2.3.2.3 DNS

This command allows you to configure the options in the primary and secondary DNS servers' negotiation.

- *learn,* the addresses for the DNS servers gathered in the interface are communicated to the DNS process in order to be used. This is the default option.
- ignore, the addresses for the DNS servers gathered in the interface are ignored and not used.

#### Example:

direct-ipl DIP config>dns ignore

### 2.3.2.4 LIST

Use this command to display the configured options.

#### Example:

```
direct-ip1 DIP config>list
AUTHENTICATION:
   Authentication pap required
   Sent user (local): USER
ADDRESSING:
   Local IP address dhcp learned
DNS:
   DNS ignore
MTU:
   Size 1500
direct-ip1 DIP config>
```

#### 2.3.2.5 MODEM-MODE

This command helps you configure the router to behave like a modem. If you want to use the router as a modem, configure a bridge between the Direct-ip and Ethernet interfaces and use this command to enable *modem-mode*. The IP address assigned by DHCP will then have a host subnet mask (255.255.255.255) and the IP address 0.0.0.0 as the default gateway.

Example:

direct-ip1 DIP config>modem-mode

### Command history:

| Release        | Modification                                              |
|----------------|-----------------------------------------------------------|
| 10.09.25       | This command was introduced as of version 10.09.25.       |
| 11.00.04       | This command was introduced as of version 11.00.04.       |
| 11.00.00.02.08 | This command was introduced as of version 11.00.00.02.08. |

### 2.3.2.6 ROUTER

This command allows you to configure the options in the default route negotiation obtained through DHCP.

- *learn,* the default address obtained through DHCP in the interface is communicated to the IP protocol for installation purposes. Since the interface is point-to-point, the route installed is the DIRECT-IP interface itself. This is the default.
- *ignore,* the default router address obtained via DHCP in the interface is ignored and not used.

Example:

direct-ip1 DIP config>router ignore

# 2.4 Configuring the CELLULAR (NIC) interface

The cellular data interface configured in NIC mode is different from the one configured in AT mode.

```
*config
Config>network cellular1/1
-- Direct IP. Configuration --
cellular1/1 NIC config>
```

The options in this menu are as follows:

| Command       | Function                                  |
|---------------|-------------------------------------------|
| ? (HELP)      | Lists the commands or their options.      |
| INPUT-BUFFERS | Configures the number of receive buffers. |
| NO            | Establishes the default values.           |
| EXIT          | Returns to the configuration menu.        |

## 2.4.1 INPUT-BUFFERS

Sets the number of receive buffers used by the interface. The default is 128.

Syntax:

```
cellular1/1 NIC config>input-buffers ?
<128..512> Value in the specified range
```

```
cellular1/1 NIC config>input-buffers 256
```

# **Chapter 3 Monitoring the DIRECT-IP Interface**

## 3.1 Monitoring the DIRECT-IP interface

This section summarizes and explains the DIRECT-IP interface monitoring commands.

To access the DIRECT\_IP interface monitoring menu, enter the **NETWORK <DIRECT-IP Interface>** command from the general monitoring menu:

| *monitor                  |                                                                                                    |
|---------------------------|----------------------------------------------------------------------------------------------------|
| Console Operator          |                                                                                                    |
| +network direct-ipX       |                                                                                                    |
| Generic Direct IP Console |                                                                                                    |
| direct-ipX+               |                                                                                                    |
|                           |                                                                                                    |
| Command                   | Function                                                                                           |
| ? (HELP)                  | Lists the commands or their options.                                                               |
| BASE-INTERFACE            | Accesses the monitoring menu for the base interfaces associated with the DIR-<br>ECT-IP interface. |
| DIRECT-IP                 | Accesses the monitoring menu for the DIRECT-IP parameters.                                         |
| EXIT                      | Exits the DIRECT-IP interface monitoring.                                                          |

## 3.2 Monitoring the DIRECT-IP interface base interfaces

To access the menu where you can monitor the DIRECT-IP interface base interfaces, enter the **BASE-INTERFACE** command from the DIRECT-IP interface's monitoring menu.

```
direct-ipX+base-interface
-- Base Interface Console --
direct-ipX Base IFC+
```

The options available in this menu are as follows:

```
direct-ipX Base IFC+?
list Display base interface parameters
exit
```

## 3.2.1 LIST

Displays the base interface parameters associated with a given DIRECT-IP interface. If more than one base interface has been associated with the DIRECT-IP interface, the value of these parameters is shown for each link.

Syntax:

```
direct-ipX Base IFC+list
```

| direct-ipl Base IFC+li | st                                                        |
|------------------------|-----------------------------------------------------------|
| Destination address    | :                                                         |
| Local address          | :                                                         |
| Base interface         | : cellular1/1                                             |
| Circuit id request     | : 1                                                       |
| Dial circuit status    | : CLOSED                                                  |
| Circuit id assigned    | : 1                                                       |
| direct-ipl Base IFC+   |                                                           |
| Destination address    | Remote address used.                                      |
| Local address          | Displays the local address used.                          |
| Base interface         | Base interface.                                           |
| Circuit id request     | Identifier of the circuit requested in the configuration. |
| Dial circuit status    | Current DIAL circuit status (base interface status).      |
| Circuit id assigned    | Identifier for the assigned circuit.                      |

### 3.2.2 EXIT

This command allows you to exit DIRECT-IP base interface monitoring and return to the DIRECT-IP general monitoring menu.

Syntax:

```
direct-ipX Base IFC+exit

Example:

direct-ipX Base IFC+exit

direct-ipX +
```

# 3.3 DIRECT-IP monitoring for the DIRECT-IP interface

To access the monitoring menu for the DIRECT-IP parameters, enter the **direct-ip** command from the DIRECT-IP interface monitoring menu:

```
direct-ipX+direct-ip
-- Direct IP Encapsulator Console --
direct-ipX DIP+
```

The following commands are found in the DIRECT-IP monitoring menu:

```
direct-ip1 DIP+?
bitrate Bit rate monitor
list List interface parameters
exit
direct-ip1 DIP+
```

### 3.3.1 BITRATE

Displays the instant speed in the interface.

Each line change indicates a maximum in the direction detected with respect to the values already displayed .

Syntax:

direct-ipX DIP+bitrate

```
direct-ip1 DIP+bitrate
          Interface direct-ip1
Trx rate (bps/pps) Rcv rate (bps/pps)
   rate (22
7376/ 13 8032/ 0
29272/ 16 61552/ 11
48216/ 17 29816/ 11
60128/ 33 373968/ 46
38936/ 32 404984/ 43
16544/ 37 446816/ 46
484680/ 54
 _____
                   75672/ 18
78600/ 24
    108952/ 20
    130416/ 31
    152472/ 199 2461416/ 292
    125024/ 220 5552288/ 576
    128656/ 269 6520656/ 672
    161704/ 314 6049456/ 629
    290944/ 532 6224672/ 680
    339152/ 589 5429552/ 591
    340952/ 355 3639448/ 402
                   22192/ 26
    378864/ 42
   1210216/ 134
                    108096/ 66
   1698856/ 176
                    83744/ 92
   1994824/ 205 84872/ 122
   2009024/ 210 102264/ 116
   2196245/ 227 81495/ 114
```

2425736/ 250 87384/ 126

## 3.3.2 LIST

Displays monitoring information relative to the DIRECT\_IP interface.

### Syntax:

direct-ipX DIP+list

### Example:

| Base interface state (up/down).      |
|--------------------------------------|
| Direct-ip interface state (up/down). |
| Number of frames sent.               |
| Frames sent from the IP protocol.    |
| Frames sent from the TCP protocol.   |
| Frames rejected in transmission.     |
| Number of frames received.           |
| Frames rejected at reception.        |
|                                      |

### 3.3.3 EXIT

This command allows you to stop monitoring DIRECT-IP parameters and return to the DIRECT-IP general monitoring menu.

### Syntax:

direct-ipX DIP+exit

#### Example:

```
direct-ip1 DIP+exit
direct-ip1+
```

# 3.4 Monitoring the CELLULAR (NIC) interface

The cellular data interface configured in NIC mode has a different monitoring menu to the one configured in AT mode.

```
*monitor
Console Operator
+network cellular1/1
-- Direct IP Monitor --
cellular1/1 NIC+
```

### The options in this menu are as follows:

```
cellular1/1 NIC+?

bdescs List descriptors

bitrate Bit rate monitor

clear Clear interface parameters

dump Dump internal stats

list List interface parameters

statistics Interface statistics

exit
```

| cellular1/1 NIC+ |                                                       |
|------------------|-------------------------------------------------------|
| Command          | Function                                              |
| ? (HELP)         | Lists the commands or their options.                  |
| BDESC            | Information on the buffers and the descriptions used. |
| BITRATE          | Information on the interface's instant throughput.    |
| CLEAR            | Clears the interface statistics.                      |
| LIST             | Lists the interface parameters.                       |
| STATISTICS       | Information on the interface statistics.              |
| EXIT             | Exits DIRECT-IP interface monitoring.                 |
|                  |                                                       |

# 3.4.1 BDESC

Displays information on the buffers and the descriptions used by the interface.

### Syntax:

cellular1/1 NIC+bdesc

| cel: | lular                  | :1/1 NIC+k | odesc           |          |        |            |
|------|------------------------|------------|-----------------|----------|--------|------------|
| Mner | Anemonic = cellular1/1 |            |                 |          |        |            |
| Int  | ntf ID = 1             |            |                 |          |        |            |
| Memo | ory                    |            | = 0x0158f000    |          |        |            |
| Max  | Tx c                   | completior | ns per poll = 1 |          |        |            |
| Max  | Rx p                   | processed  | per poll = 2    |          |        |            |
| TX ( | QUEUE                  | 2          |                 |          |        |            |
| Η    | Head                   | =          | 0x0158f000      |          |        |            |
|      | Tail                   | =          | 0x0158f7f0      |          |        |            |
|      | To ch                  | neck =     | 0x0158f320      |          |        |            |
| 5    | To us                  | se =       | 0x0158f320      |          |        |            |
| 5    | TXBD                   | location   | iob             | data     | length | status     |
| (    | 000                    | 0158f000   | 0000000         | 0000000  | 0000   | 0x0000000  |
| (    | 001                    | 0158f010   | 0000000         | 0000000  | 0000   | 0x0000000  |
| (    | 002                    | 0158f020   | 0000000         | 0000000  | 0000   | 0x0000000  |
| (    | 003                    | 0158f030   | 0000000         | 0000000  | 0000   | 0x0000000  |
| (    | 004                    | 0158f040   | 0000000         | 0000000  | 0000   | 0x0000000  |
| (    | 005                    | 0158f050   | 0000000         | 0000000  | 0000   | 0x0000000  |
| (    | 006                    | 0158f060   | 0000000         | 0000000  | 0000   | 0x0000000  |
| (    | 007                    | 0158f070   | 0000000         | 0000000  | 0000   | 0x0000000  |
|      |                        |            |                 |          |        |            |
| -    | 121                    | 0158f790   | 0000000         | 0000000  | 0000   | 0x0000000  |
|      | 122                    | 0158f7a0   | 0000000         | 0000000  | 0000   | 0x0000000  |
| -    | 123                    | 0158f7b0   | 0000000         | 0000000  | 0000   | 0x0000000  |
|      | 124                    | 0158f7c0   | 0000000         | 0000000  | 0000   | 0x0000000  |
| -    | 125                    | 0158f7d0   | 0000000         | 0000000  | 0000   | 0x0000000  |
|      | 126                    | 0158f7e0   | 0000000         | 0000000  | 0000   | 0x0000000  |
| -    | 127                    | 0158f7f0   | 0000000         | 0000000  | 0000   | 0x0000000  |
| RX ( | QUEUE                  | 2          |                 |          |        |            |
| I    | Head                   | =          | 0x0158f800      |          |        |            |
|      | Tail                   | =          | 0x0158fff0      |          |        |            |
|      | To ch                  | neck =     | 0x0158fb50      |          |        |            |
|      | To us                  | se =       | 0x0158fb50      |          |        |            |
| I    | RXBD                   | location   | iob             | data     | length | status     |
| (    | 000                    | 0158f800   | 013ff000        | 03df11da | 0000   | 0x00000100 |
| (    | 001                    | 0158f810   | 013ff2b0        | 03df07ea | 0000   | 0x00000100 |
| (    | 002                    | 0158f820   | 013ff560        | 03defdfa | 0000   | 0x00000100 |
| (    | 003                    | 0158f830   | 013ff810        | 03def40a | 0000   | 0x00000100 |
| (    | 004                    | 0158f840   | 013ffac0        | 03deeala | 0000   | 0x00000100 |
| (    | 005                    | 0158f850   | 013ffd70        | 03dee02a | 0000   | 0x00000100 |
| (    | 006                    | 0158f860   | 01400020        | 03ded63a | 0000   | 0x00000100 |
| (    | 007                    | 0158f870   | 014002d0        | 03decc4a | 0000   | 0x00000100 |
| -    | 121                    | 0158ff90   | 01413530        | 03da5f6a | 0000   | 0x00000100 |
| -    | 122                    | 0158ffa0   | 014137e0        | 03da557a | 0000   | 0x00000100 |
|      | 123                    | 0158ffb0   | 01413a90        | 03da4b8a | 0000   | 0x0000100  |

| 124     | 0158ffc0  | 01413d40 | 03da419a | 0000 | 0x0000100  |
|---------|-----------|----------|----------|------|------------|
| 125     | 0158ffd0  | 01413ff0 | 03da37aa | 0000 | 0x0000100  |
| 126     | 0158ffe0  | 014142a0 | 03da2dba | 0000 | 0x00000100 |
| 127     | 0158fff0  | 01414550 | 03da23ca | 0000 | 0x00000500 |
| cellula | r1/1 NIC+ |          |          |      |            |

### 3.4.2 BITRATE

Displays the instant speed in the interface.

Each line change indicates a maximum in the direction detected with respect to the values displayed.

### Syntax:

cellular1/1 NIC+bitrate

### Example:

### 3.4.3 CLEAR

Clears interface statistics information.

Syntax:

```
cellular1/1 NIC+clear ?
interface-stats Interface statistics
layer3-stats Layer 3 interface statistics
```

### 3.4.4 LIST

Displays information associated with the interface.

Syntax:

cellular1/1 NIC+list

```
cellular1/1 NIC+list
     Drop by ping failed = 0
      Drop by tracert failed
                                 = 0
      Drop by traffic failed = 0
      Dialers registered
                                = H1
      Current dialer registered = H1
                    = (8) CONNECT
      State
                                 = 1
      Call request
      Call request- 1Access Point Name= ac.vodafone.esTotal connection time= 8 minutes 6 seconds
       Current connection time = 8 minutes 6 seconds
       Time to establish connection = 16 sec
       Hardware Interface address = 0215E0EC0100
       Low layer link state = Up
IP Interface address = 77.209.5.136
       DNS primary server address = 212.166.210.82
       DNS secondary server address= 212.73.32.67
```

| cellular1/1 NIC+             |                                                                                               |
|------------------------------|-----------------------------------------------------------------------------------------------|
| Drop by ping failed          | Disconnections detected in the interface due to loss of ping in the access control.           |
| Drop by tracert failed       | Disconnections detected in the interface due to loss of trace route in the access control.    |
| Drop by traffic failed       | Disconnections detected in the interface due to loss of data (traffic) in the access control. |
| Dialers registered           | Dialers registered in the interface.                                                          |
| Current dialer registered    | Dialers registered in the interface at a given time.                                          |
| State                        | State of the interface states machine.                                                        |
| Call request                 | Connections that have established in the interface.                                           |
| Access Point Name            | Access point used in the connection.                                                          |
| Total connection time        | Total time for all the connections executed by the interface.                                 |
| Current connection time      | The time the current connection has been established for.                                     |
| Hardware Interface address   | Address used to encapsulate the frames towards the cellular module.                           |
| Low layer link state         | State of the data connection in the cellular module. Internal information.                    |
| IP interface address         | IP address assigned to the connection.                                                        |
| DNS primary server address   | Primary DNS server assigned DNS address.                                                      |
| DNS secondary server address | Secondary DNS server assigned DNS address.                                                    |
|                              |                                                                                               |

### 3.4.5 STATISTICS

Displays different interface statistics.

#### Syntax:

cellular1/0 AT+statistics ? layer3-stats Layer 3 interface statistics

### 3.4.5.1 STATISTICS LAYER3-STATS

Displays the layer 3 interface statistics regarding the packets and bytes exchanged by the radio interface. Please note that the interface statistics displayed through the **STATISTICS** command in process 3 (*monitor*) refer to all the packets and bytes exchanged with the module, and they include, in addition to the layer 3 statistics, the statistics linked to the AT commands used to control the module and those linked to DIRECT-IP encapsulation.

The throughput values measured during the last second, the last minute and the last 5 minutes are also displayed.

Syntax:

cellular1/0 AT+statistics layer3-stats

| cellular1/1 1 | NIC+statist | cics layer3- | stats  |
|---------------|-------------|--------------|--------|
| Total         |             |              |        |
| Rx pkts:      | 443         | Tx pkts:     | 422    |
| Rx bytes:     | 312577      | Tx bytes:    | 127216 |
| Throughput () | ops)        |              |        |
| Last sec R    | к:          | 0 Tx:        | 0      |
| Last 1 min R  | x: 4        | 11192 Tx:    | 16435  |
| Last 5 min R  | к:          | 8260 Tx:     | 3314   |
| aallulam1/0   | λ.Π. I      |              |        |

```
Total:
```

| Rx/Tx pkts:      | Packets transmitted / received by the interface.   |
|------------------|----------------------------------------------------|
| Rx/Tx bytes:     | Bytes transmitted / received by the interface.     |
| Throughput:      |                                                    |
| Last sec Rx/Tx:  | Performance measured during the last second.       |
| Last 1 min Rx/Tx | Performance measured during the last minute.       |
| Last 5 min Rx/Tx | Performance measured during the last five minutes. |
|                  |                                                    |

# **Chapter 4 DIRECT-IP Interface Configuration Examples**

## 4.1 DIRECT-IP interface over the cellular interface

### 4.1.1 Description

In this example, we are going to configure a DIRECT-IP interface over the cellular interface network interface. The DIRECT-IP interface is configured so that it obtains its assigned IP address through DHCP.

### 4.1.2 Configuration

```
*config
Config>set data-link nic cellularl/1
Config>add device direct-ip 1
Config>
```

The next step is to indicate how to obtain the address. To do this, you need to access the configuration menu and execute the **ip address** command indicating the "*dhcp-negotiated*" option.

```
Config>network direct-ip1
-- Generic Direct IP Console --
ppp1 config>ip address dhcp-negotiated
ppp1 config>exit
Config>
```

The following step is to create the connection profile.

```
Config>global dial

-- Dial Profiles Configuration --

Dial Profiles config> profile HSPA default

Dial Profiles config> profile HSPA dialout

Dial Profiles config> profile HSPA 3gpp-apn internet

Dial Profiles config> exit

-- Generic PPP User Configuration --

direct-ip1 config>base-interface

Config>
```

Next, you have to specify that the DIRECT-IP interface you've created is going to be mounted over the "cellular1/1" cellular interface network interface. To do this, you first need to access the configuration menu for the base interfaces associated with the direct-ip1 interface. Once there, execute the **base-interface** command indicating the base interface and the option to associate said interface with the DIRECT-IP. Likewise, you need to indicate the connection profile that must be used.

```
Config>network direct-ip1

-- Generic PPP User Configuration --

direct-ip1 config>base-interface

-- Base Interface Configuration --

direct-ip1 Base IFC config>base-interface cellular1/1 link

direct-ip1 Base IFC config>base-interface cellular1/1 profile HSPA

direct-ip1 Base IFC config>exit

direct-ip1 config>exit

Config>
```

Subsequently, carry out the configuration for the aforementioned DIRECT-IP parameters, address mode, authentication used and the user/password for this.

```
Config>net direct-ip1

-- Generic Direct IP Encapsulation User Configuration --

direct-ip1 config>direct-ip

-- Direct IP encapsulator user configuration --

direct-ip1 DIP config>address dhcp

direct-ip1 DIP config>authentication pap

direct-ip1 DIP config>authentication user-sent USER password PASSWORD

direct-ip1 DIP config>exit

direct-ip1 config>exit

Config>
```

Once you have executed all of the configuration steps, simply save the configuration and restart the device.

```
Config>save

Save configuration (Yes/No)? yes

Building configuration as text... OK

Writing configuration... OK on Flash

Config> pulsar <ctrl-p>

*restart

Are you sure to restart the system(Yes/No)? yes

Done

Restarting. Please wait .....
```

The complete configuration for this example is as follows:

```
; Showing Menu and Submenus Configuration for access-level 15 ...
; H1 Auto. IPSec SNA VoIP T+ Router 20 12 Version 10.9.3-MR
  log-command-errors
  no configuration
  set inactivity-timer disabled
  add device direct-ip 1
  set data-link at cellular1/0
  set data-link nic cellular1/1
   set data-link nic cellular1/2
   feature afs
     alg ftp port 21
     enable
   exit
   feature access-lists
 -- Access Lists user configuration --
     access-list 10
       entry 1 default
       entry 1 permit
       entry 1 source address 192.168.212.0 255.255.254.0
     exit
   exit
   global-profiles dial
 -- Dial Profiles Configuration --
     profile HSPA default
     profile HSPA dialout
     profile HSPA 3gpp-apn internet
   exit
  network ethernet0/0
 -- Ethernet Interface User Configuration --
     ip address 192.168.213.150 255.255.254.0
   exit
  network cellular1/0
 -- Interface AT. Configuration --
     coverage-timer 10
     no register-denied-reset
     sim-select internal-socket-2
     record-changes cell enable
     record-changes cell samples 200
     record-changes enable
     record-changes registration enable
     record-changes plmn enable
     record-changes technology enable
```

```
record-changes technology samples 200
    record-changes coverage enable
    record-changes coverage samples 200
    record-changes call-state enable
    record-changes sim enable
    network mode automatic
    network domain cs+ps
  exit
  network direct-ip1
; -- Generic Direct IP Encapsulation User Configuration --
    ip address dhcp-negotiated
     ip mtu 1300
     ip tcp adjust-mss 1200
     base-interface
 -- Base Interface Configuration --
       base-interface cellular1/1 link
       base-interface cellular1/1 profile HSPA
     exit
    direct-ip
 -- Direct IP encapsulator user configuration --
       address dhcp
       authentication sent-user USER password PASSWORD
     exit
  exit
  event
; -- ELS Config --
    enable trace subsystem AT ALL
    enable filter
    filter 1 default
    filter 1 text "UMTS"
    filter 1 action green
    filter 2 default
    filter 2 text "HS"
    filter 2 action magenta
    filter 3 default
    filter 3 text "GPRS"
    filter 3 action red
    filter 4 default
     filter 4 text "RX level (dBm):"
     filter 4 action yellow
  exit
  protocol ip
 -- Internet protocol user configuration --
    route 0.0.0.0 0.0.0.0 direct-ip1
     classless
     no icmp-redirects
     nat
       rule 1 out direct-ip1 list 10 dynamic overload
       rule 1 translation source interface direct-ip1
     exit
  exit
```

```
feature dns
; -- DNS resolver user configuration --
    server 8.8.8.8
    exit
;
    dump-command-errors
    end
; --- end ---
```